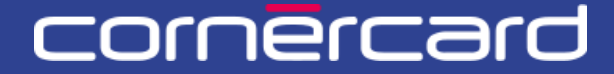

#### business solutions

## PARTNER COLLABORATION TOOL (PCT) – GUIDA RAPIDA

Dopo la prima registrazione utilizzare sempre questo link per effettuare il login:

PCT.CORNER.CH

# INDICE

| PRIMO LUGIN                                                                                                    | 2                                 |
|----------------------------------------------------------------------------------------------------|-----------------------------------|
|                                                                                                    |                                   |
| GESTIONE UTENTI (SOLO PER L'AMMINISTRATORE)                                                                                                    |                                   |
| · · · · · · · · · · · · · · · · · · ·                                                                                                    |                                   |
| AGGIUNGERE UTENTI                                                                                                    | З                                 |
| INVIARE NUOVAMENTE IL LINK DI INVITO                                                                                                    | 5                                 |
|                                                                                                    | 6                                 |
|                                                                                                    | -                                 |
|                                                                                                    | /                                 |
| ELENCHI DELLE TRANSAZIONI                                                                                                    | 8                                 |
| VERIFICARE LIMITI E DISPONIBILITÀ                                                                                                    |                                   |
| LISTA PAGAMENTI                                                                                                    | 9                                 |
| DATI SULL'ACCOUNT                                                                                                    | 9                                 |
|                                                                                                    |                                   |
| FUNZIONALITA                                                                                                    | 10                                |
|                                                                                                    | 10                                |
| RICHIESTA PIN<br>BLOCCO - SBLOCCO CAPTE                                                                                                    | 10<br>11                          |
| SOSTITUZIONE CARTA                                                                                                    |                                   |
| ASSEGNARE NICKNAME                                                                                                    |                                   |
|                                                                                                    | 13                                |
| ASSEGNARE CODICE PARTNER                                                                                                    |                                   |
| GESTIONE CONTATTI                                                                                                    |                                   |
| GESTIONE CONTATTI<br>VISUALIZZAZIONE DELL'ESTRATTO CONTO MENSILE                                                                                                    |                                   |
| GESTIONE CONTATTI<br>VISUALIZZAZIONE DELL'ESTRATTO CONTO MENSILE                                                                                                    |                                   |
| LISTA DI LAVORO                                                                                                    | 14<br>15<br><b>16</b>             |
| LISTA DI LAVORO                                                                                                    | 14<br>15<br><b>16</b>             |
| LISTA DI LAVORO                                                                                                    | 14<br>15<br><b>16</b><br>16       |
| ASSEGNARE CODICE PARTNER<br>GESTIONE CONTATTI<br>VISUALIZZAZIONE DELL'ESTRATTO CONTO MENSILE<br>LISTA DI LAVORO<br>LE MIE ATTIVITÀ<br>LE MIE ATTIVITÀ RECENTI<br>ATTIVITÀ DEL TEAM | 14<br>15<br><b>16</b><br>16<br>16 |

## **PRIMO LOGIN**

L'utente riceve un'e-mail per il primo login (vedere esempio di seguito) contenente:

- un link di attivazione
- il nome utente

Questo link sarà valido per 30 giorni e non è più valevole dopo il 3° clic. Quando il link di invito è scaduto, contattare il proprio amministratore per farsi inviare nuovamente il link di attivazione.

|                                     | nēr                                                              | r                           |                          |                               |
|-------------------------------------|------------------------------------------------------------------|-----------------------------|--------------------------|-------------------------------|
| Gentile Partner,                    |                                                                  |                             | Nome utent               | e                             |
| Benvenuto / Ben                     | venuta nel Partner Collaboration Tool                            | !                           |                          |                               |
| Il nome utente                      | admin.Company è stato creato per                                 | lei. Il seguente li         | nk le consentirà di effe | ettuare il suo primo accesso: |
| login-r3.pct.prep                   | o.corner.ch/registration                                         |                             |                          |                               |
| Dopo la prima lo                    | ogin, si prega di utilizzare il seguente li                      | nk: <u>pct.corne</u>        | r.ch                     |                               |
| Cordiali saluti,<br>Cornèr Banca SA | A/GILC B2B Services                                              |                             |                          | Link di attivazione           |
| *** Questo messaggio è stat         | ito generato automaticamente. Le risposte a questa e-mail non ve | erranno prese in consideraz | ione. ***                |                               |
| © 2025 Cornèr E                     | Banca SA, Via Canova 16, 6901 Lugano   Tut                       | tti i diritti riservati     |                          |                               |

Dopo avere fatto clic sul link di attivazione viene richiesto di immettere il codice inviato tramite SMS.

Se non si riceve alcun codice sul proprio cellulare, verificare con l'amministratore il numero di cellulare fornito al momento della registrazione.

# GESTIONE UTENTI (SOLO PER L'AMMINISTRATORE)

#### AGGIUNGERE UTENTI

Il primo utente amministratore viene creato da Cornèrcard su richiesta tramite un formulario specifico. L'amministratore del portale vede la sezione "Utenti" nel proprio menu a sinistra dove può aggiungere nuovi utenti ed aggiornare gli utenti esistenti del portale.

Selezionare "Utenti" dal menu e quindi il pulsante "Aggiungi un utente".

|       | Home                       | Ut | enti |                      |                          |        | Aggiungi un utente | Aggiornare |
|-------|----------------------------|----|------|----------------------|--------------------------|--------|--------------------|------------|
| Utent | Scheda cliente<br>Conteggi | J  |      | Q                    |                          | ,      |                    | 2          |
|       |                            |    | Nome | Cognome $\downarrow$ | Nome utente $\downarrow$ | e-mail | Stato              |            |
|       |                            |    |      |                      |                          |        | Attivo             | Dettaglio  |
|       |                            |    |      |                      |                          |        | Attivo             | Dettaglio  |
|       |                            |    |      |                      |                          |        | Attivo             | Dettaglio  |

È possibile creare utenti con due modalità:

- **Completo**: all'amministratore viene chiesto di inserire tutti i dati personali dell'utente. Per creare un alto amministratore o supervisore utilizzare questa modalità di creazione utente.
- **Parziale:** l'amministratore fornisce le informazioni di base dell'utente (nome utente, e-mail, numero di cellulare e lingua). Al primo accesso all'utente viene chiesto di aggiungere ulteriori dati personali. Non è possibile creare un utente amministratore o supervisore con questa modalità.

| é              | US-R3-66003<br>Aggiungi un utente                                                                                                 |
|----------------|----------------------------------------------------------------------------------------------------|
| Home           | - Belaula, au aceite                                                                                                    |
| Utenti         | Creare Inserire informazioni Aggiornare utente                                                                                    |
| Scheda cliente |                                                                                                    |
| Conteggi       | Seleziona il tipo di processo     Ie - Quando l'amministratore creerà l'utenza, verranno chiesti solo alcuni dati personali       |
|                | Tipologia processo * ente.                                                                                                    |
|                | Completo value o ramininistratore deera fuenza, verraino diresti duti fuar personani<br>ente.                                     |
|                | fione - l'utente è già censito nel sistema centrale. Per attivare l'utenza è necessario<br>tormire l'id ed alcuni dati personali. |
|                |                                                                                                    |
|                |                                                                                                    |
|                |                                                                                                    |
|                |                                                                                                    |
|                |                                                                                                    |
|                |                                                                                                    |
|                | Annulla Salva Continua                                                                                                    |

#### MODALITÀ DI AUTENTICAZIONE

Selezionare la modalità di autenticazione dal menu a tendina. Per il momento è disponibile solo l'opzione di autenticazione a due fattori via SMS.

| Home                       | US-R3-23067<br>Crea un utente |                                                      |                   |
|----------------------------|-------------------------------|------------------------------------------------------|-------------------|
| Jtenti                     | ✓ Creare                      | Inserire informazioni                                | Aggiornare utente |
| Scheda cliente<br>Conteggi | MS Informazioni generali      |                                                      |                   |
|                            | Dettagli di login             |                                                      |                   |
|                            | Prefisso del nome utente *    | Modalità di autenticazione * Si prega di selezionare |                   |
|                            | Dati personali<br>Genere *    | Nome *                                               | Cognome *         |
|                            | Si prega di selezionare       | ~                                                    |                   |
|                            | Data di nascita *             | Paese di residenza *                                 | Nazionalità *     |
|                            | E-mail *                      | Numero di cellulare *<br>E.g. +41795964799           | Lingua *          |
|                            | Annulla                       |                                                      | Salva             |

Compilare tutte le informazioni. Se presente, utilizzare il menu a tendina facendo clic sul selettore a tendina o premendo la freccia in basso della tastiera dopo aver cliccato sul campo con il mouse.

#### DIRITTI E AUTORIZZAZIONI

In questa sezione è possibile selezionare le azioni commerciali disponibili per l'utente.

Per impostazione predefinita, tutti gli utenti possono visualizzare tutte le carte e le operazioni. Se si desidera consentire all'utente di bloccare/sbloccare carte, richiedere il codice PIN e sostituire le carte, aggiungere nickname alle carte e ID ai titolari selezionare tutte le tre "business action".

| ē                          | US-R3-65026                |                       |                      |                   |
|----------------------------|----------------------------|-----------------------|----------------------|-------------------|
| Home                       | Applaing, an accirce       |                       |                      |                   |
| Jtenti                     | Creare                     | Inserire informazioni |                      | Aggiornare utente |
| scneda cliente<br>Conteggi | Diritti e permessi         |                       |                      |                   |
|                            | Ruolo e poteri dispositivi | Busine                | ess actions          |                   |
|                            | Ruolo<br>Staff             |                       | Nome business action |                   |
|                            |                            |                       | Blocco - Sblocco     |                   |
|                            |                            |                       | PIN request          |                   |
|                            |                            |                       | Sostituzione carta   |                   |
|                            |                            |                       |                      |                   |
|                            |                            |                       |                      |                   |
|                            | Annulla                    |                       |                      | Salva             |
|                            |                            |                       |                      |                   |

Fare clic su "Completa" per creare l'utente. L'utente riceve una notifica via e-mail con il proprio nome utente e il link di attivazione.

Questo link sarà valido per 30 giorni. Dopo aver selezionato 3 volte il link di invito questo viene disattivato.

#### **INVIARE NUOVAMENTE IL LINK DI INVITO**

Quando il link di invito è scaduto, contattare il proprio amministratore per farsi inviare nuovamente il link di invito. Si può rinviare il link solo se l'utente non ha mai effettuato il primo accesso.

Gli **amministratori** possono modificare i dati dell'utente e inviare nuovamente i link di invito scaduti facendo clic sul pulsante "Dettaglio" nella sezione "Utenti" e selezionando "Reimpostare le credenziali d'accesso".

| i                                                               |                                                                                              | Q                                  |            |               |                    |       |           |                |                |              |
|-----------------------------------------------------------------|----------------------------------------------------------------------------------------------|------------------------------------|------------|---------------|--------------------|-------|-----------|----------------|----------------|--------------|
| Ricerca persona                                                 |                                                                                              | Nome                               | Cognome 🧅  | Nome utente 🤟 | e-mail             | Stato | Admin     | Supervisore    | Data creazione | Ultimo acces |
| Conteggi                                                        | Dettaglio                                                                                    |                                    |            |               |                    |       |           |                |                |              |
|                                                                 | Dettaglio                                                                                    | >                                  | 1000       |               |                    |       |           |                |                |              |
|                                                                 | Dettaglio                                                                                    |                                    |            |               |                    |       |           |                |                |              |
|                                                                 | Dettaglio                                                                                    |                                    |            |               |                    |       |           |                |                |              |
|                                                                 | Dettaglio                                                                                    |                                    |            |               |                    |       |           |                |                |              |
|                                                                 | Dettaglio                                                                                    |                                    |            |               |                    |       |           |                |                |              |
|                                                                 | Dettaglio                                                                                    |                                    |            |               |                    |       |           |                |                |              |
|                                                                 | Dettaglio                                                                                    |                                    |            |               |                    |       |           |                |                |              |
|                                                                 | Dettaglio                                                                                    |                                    |            |               |                    |       |           |                |                |              |
|                                                                 | Dettaglio                                                                                    |                                    | 1000       |               |                    |       |           |                |                |              |
|                                                                 |                                                                                              |                                    |            |               |                    |       |           |                |                | 1234         |
| e<br>Home                                                       | admin.comp                                                                                   | bany                               |            |               |                    |       | Reimposta | re le credenzi | iali d'accesso | 1234         |
| e<br>Home                                                       | admin.comp<br>In attess                                                                      | bany                               |            |               |                    |       | Reimposta | re le credenzi | iali d'accesso | 1 2 3 4      |
| e<br>Home<br>Utenti<br>Scheda cliente                           | admin.comp<br>In attess                                                                      | Dany<br>generali diritti           | E PERMESSI |               |                    |       | Reimposta | re le credenz  | iali d'accesso | 1 2 3 4      |
| e<br>Home<br>Utenti<br>Scheda cliente                           | admin.comp<br>In attess<br>INFORMAZIONI<br>Dati pers                                         | Dany<br>Generali Diritti<br>Sonali | e permessi |               |                    |       | Reimposta | re le credenz  | iali d'accesso | 1234         |
| e<br>Home<br>Utenti<br>Scheda cliente<br>Ricerca persona        | admin.comp<br>In attess<br>INFORMAZIONI<br>Dati pers<br>Genere                               | Dany<br>Generali Diritta<br>Sonali | e permessi | Nom           |                    |       | Reimposta | re le credenz  | iali d'accesso | 1 2 3 4      |
| Home<br>Utenti<br>Scheda cliente<br>Ricerca persona<br>Conteggi | admin.comp<br>In attess<br>INFORMAZIONI<br>Dati pers<br>Genere<br>Control<br>Data di parenta | Dany<br>Generali<br>Sonali         | e permessi | Nom<br>       | e<br>e ( residenza |       | Reimposta | re le credenzi | iali d'accesso | To utorie    |

#### **DISATTIVARE UTENTI**

Selezionare "Utenti" dal menu e quindi il pulsante "Dettaglio" accanto all'utente da disattivare.

Selezionare il pulsante "Disattiva utente" e confermare la scelta.

| Home                                                                 | admin.company                                                                                                    |                     | Disattiva utente | are le credenziali d'accesso Aggiorna utente Ch |
|----------------------------------------------------------------------|----------------------------------------------------------------------------------------------------|---------------------|------------------|-------------------------------------------------|
| i                                                                    |                                                                                                    |                     |                  |                                                 |
| Scheda cliente                                                       | INFORMAZIONI GENERALI DIRITTI E PERMESSI                                                                           |                     |                  |                                                 |
| Ricerca persona                                                      | Dati personali                                                                                                    |                     |                  |                                                 |
| Conteggi                                                             | Genere<br>                                                                                                    | Nome<br>            | Cognome          |                                                 |
|                                                                      | Data di nascita                                                                                                    | Paese di residenza  | Nazionalita<br>  |                                                 |
|                                                                      | E-mail                                                                                                    | Numero di cellulare | Lingua<br>French |                                                 |
|                                                                      |                                                                                                    |                     | N.               |                                                 |
| e                                                                    |                                                                                                    |                     |                  |                                                 |
| e                                                                    | C-R3-237027<br>Disattiva utente                                                                                    |                     |                  |                                                 |
| E<br>Home<br>Utenti                                                  | C-R3-237027<br>Disattiva utente                                                                                    | Inserire info       | rmazioni         | Aggiornare utente                               |
| E<br>Home<br>Utenti<br>Scheda cliente                                | C-R3-237027<br>Disattiva utente<br>Creare                                                                          | inserire info       | rmazioni         | Aggiornare utente                               |
| C<br>Home<br>Utenti<br>Scheda cliente<br>Ricerca persona             | C-R3-237027<br>Disattiva utente<br>Creare<br>Disattiva utente<br>Sei sicuro di voler disattivare l'u               | Inserire Infe       | rmazioni         | Aggiornare utente                               |
| E<br>Home<br>Utenti<br>Scheda cliente<br>Ricerca persona<br>Conteggi | C-R3-237027<br>Disattiva utente<br>Creare<br>BM Disattiva utente<br>Sei sicuro di voler disattivare l'u<br>Annulla | Inserire info       | rmazioni         | Aggiornare utente                               |

# SCHEDA CLIENTE

Tutte le carte della società possono essere visualizzate nella sezione *Scheda cliente* del menu.

Se la scheda cliente non è visibile nel menu a sinistra, è necessario utilizzare la funzione di ricerca. Dalla sezione di ricerca, selezionare la seconda opzione dal menu a tendina, poi inserire il nome della società (minimo tre caratteri). Cliccare sul pulsante di ricerca, quindi selezionare la società desiderata tramite il pulsante blu tra i risultati.

| lome            | Ricerca del clie                 | ente      |             |             |
|-----------------|----------------------------------|-----------|-------------|-------------|
| Utenti          |                                  |           |             |             |
| Ricerca persona | Ricerca per<br>Una persona comme | erciale 🗸 | Nome        | Ricerca     |
| Conteggi        |                                  |           |             |             |
|                 |                                  |           |             |             |
|                 | ld persona                       | Nome      | Nazionalità |             |
|                 |                                  |           | Svizzera    | Selezionare |
|                 |                                  |           | Svizzera    | Selezionare |
|                 |                                  |           |             |             |

Cercare le carte con i parametri di ricerca. È possibile visualizzare tutte le carte oppure effettuare ricerche specifiche inserendo il cognome del titolare, il numero della carta o l'unità di fatturazione.

Nell'intestazione della pagina sono presenti i dati della società e i contatti generali (numero di telefono e indirizzo email) selezionando la seguente icona accanto al nome della società:

|         | Unità di<br>fatturazione Selezionare per                                                                               |
|---------|----------------------------------------------------------------------------------------------------|
| cliente | i     Amid.V     E     Limite di spesa 411000.00 EUR Disponibilità. 329'371.70 Err                                     |
| persona |                                                                                                    |
| gi      | Cognome Nickname carta Numero carta Tholare / Conto Includere le carte cancellate Selezionare Selezionare Azioni sulle |
|         | Titolare i America Carte e titolari                                                                                    |
|         | Unità di fatturazione i C C C C C C C C C C C C C C C C C C                                                            |
|         | Tritolare i Amerika i Amerika i Conteggi Assegnare cetto di costo Assegnare inclamate                                  |
|         | Unità di fatturazione i mensili visa credit Classic Business                                                           |
|         |                                                                                                    |
|         | Unità di fatturazione j 🗉 🖉 🖉 🖉 413500XXXXX7205 j 😁 Atturaz VISA Gredit Classic Business                               |

### **ELENCHI DELLE TRANSAZIONI**

È possibile trovare le transazioni di una singola carta oppure di un'unità di fatturazione

cliccando sul simbolo . Le transazioni possono essere filtrate per il periodo desiderato e i risultati possono essere scaricati in formato Excel XSLX o CSV.

| Transazioni sul cont         | 0                   |                      |                     |                                       |                     |                                   |          |                      |                     | ×                      |
|------------------------------|---------------------|----------------------|---------------------|---------------------------------------|---------------------|-----------------------------------|----------|----------------------|---------------------|------------------------|
| Mostra transazioni<br>Select | stabil              | ire il periodo       | 1 00.02.2024        |                                       |                     |                                   |          |                      |                     |                        |
|                              | 01.02.2024          |                      | 08.02.2024          |                                       |                     |                                   |          |                      |                     |                        |
| 1                            | Data<br>transazione | Stato<br>transazione | Numero di carta 🛛 🐺 | Nome del<br>titolare 👳<br>della carta | Nome esercente 🛛 🐺  | Descrizione 🐺                     | Codice w | Paese<br>esercente 👻 | Importo<br>pagato 🐺 | Importo<br>fatturato 🐺 |
| Mostra più dettagli          | 08/02/2024          | Addebitata           | 558609XXXXX8165     | A                                     | MADISON VILLAGE     | MADISON<br>VILLAGE, LUGANO        | 3666     | CHE                  | 24.12 CHF           | 24.12 CHF              |
| Mostra più dettagli          | 07/02/2024          | Addebitata           | 558609XXXXX8165     | Al                                    | MINT LEAF OF LONDON | MINT LEAF OF<br>LONDON,<br>LUGANO | 3795     | CHE                  | 19.72 CHF           | 19.72 CHF              |
| Mostra più dettagli          | 06/02/2024          | Addebitata           | 558609XXXXX8165     | All                                   | HERTZ               | HERTZ. LUGANO                     | 7394     | CHE                  | 14.84 CHF           | 14.84 CHF              |

### **VERIFICARE LIMITI E DISPONIBILITÀ**

Per visualizzare il limite a livello di società (limite globale) o a livello di titolare, cliccare nella "Scheda cliente" o su "Ricerca persona" sulla seguente icona:

#### i

| e               |                                                                                                    |           |
|-----------------|----------------------------------------------------------------------------------------------------|-----------|
| Home            | Lingua Datad Induzone Sarroyate Limiti della società                                                                                                    | - Storico |
| Utenti          | Tedesco 27.08.2009 Vvizzere                                                                                                    |           |
| Scheda cliente  | Aunhav C Limite di spesa 411'000.00 EUR Disponibilità: 22/971.70 EUR                                                                                               |           |
| Ricerca persona |                                                                                                    |           |
| Conteggi        | Cognome Nickname carta Numero carta Titolare / Conto Includere le carte cancellate Seleconare Vickname Carte cancellate Seleconare Vickname Carte cancellate Reset |           |
|                 | Unità di fatturazione i e e Limiti del<br>titolare carta                                                                                                    |           |
|                 |                                                                                                    |           |

| Limite spesa del t | titolare ႐ |                 |                        |                       |                                |                      | ×                         |
|--------------------|------------|-----------------|------------------------|-----------------------|--------------------------------|----------------------|---------------------------|
| Tipo di limite     | Validità   | Limite di spesa | Data di inzio validità | Data di fine validità | Importo attuale<br>disponibile | Transazioni pendenti | lmporto<br>contabilizzato |
| RESERVED           | DEFINITIVE |                 | 23.12.2021             |                       | 9'871.00                       | 0.00                 | 128.38                    |
| RESTRICTED         | DEFINITIVE |                 | 23.12.2021             |                       | 9'871.00                       | 0.00                 | 128.38                    |
|                    |            | 10'000.00       |                        |                       |                                |                      |                           |

### LISTA PAGAMENTI

Nella "Scheda cliente" è possibile visualizzare tutti i pagamenti entrati sull'unità di fatturazione di riferimento, cliccando il seguente simbolo:

| 1 | Ľ |   |
|---|---|---|
|   |   | ٦ |

| Unità di fatturazione | Ŧ | Descrizione    | <b>T</b> | Importo 🐺    | Data       |
|-----------------------|---|----------------|----------|--------------|------------|
| 0004648859            |   | Votre palement |          | -265.00 CHF  | 21/12/2023 |
| 0004648859            |   | Votre paiement |          | -190.95 CHF  | 28/11/2023 |
| 0004648859            |   | Votre paiement |          | -259.00 CHF  | 27/10/2023 |
| 0004648859            |   | Votre paiement |          | -340.70 CHF  | 27/09/2023 |
| 0004648859            |   | Votre paiement |          | -94,60 CHF   | 25/08/2023 |
| 0004648859            |   | Votre palement |          | -406.10 CHF  | 28/07/2023 |
| 0004648859            |   | Votre paiement |          | -11.95 CHF   | 04/07/2023 |
| 0004648859            |   | Votre paiement |          | -290.40 CHF  | 02/06/2023 |
| 0004648859            |   | Votre palement |          | +1741.95 CHF | 14/04/2023 |

In alternativa si può ricercare l'unità di fatturazione dalla "Ricerca persona"

#### DATI SULL'ACCOUNT

Il pulsante vicino all'unità di fatturazione evidenziato di seguito mostra alcuni dettagli sull'unità di fatturazione (il metodo di pagamento registrato, l'IBAN diretto al conto per i bonifici, la data dell'ultimo pagamento entrato sul conto, l'importo dell'ultima fattura).

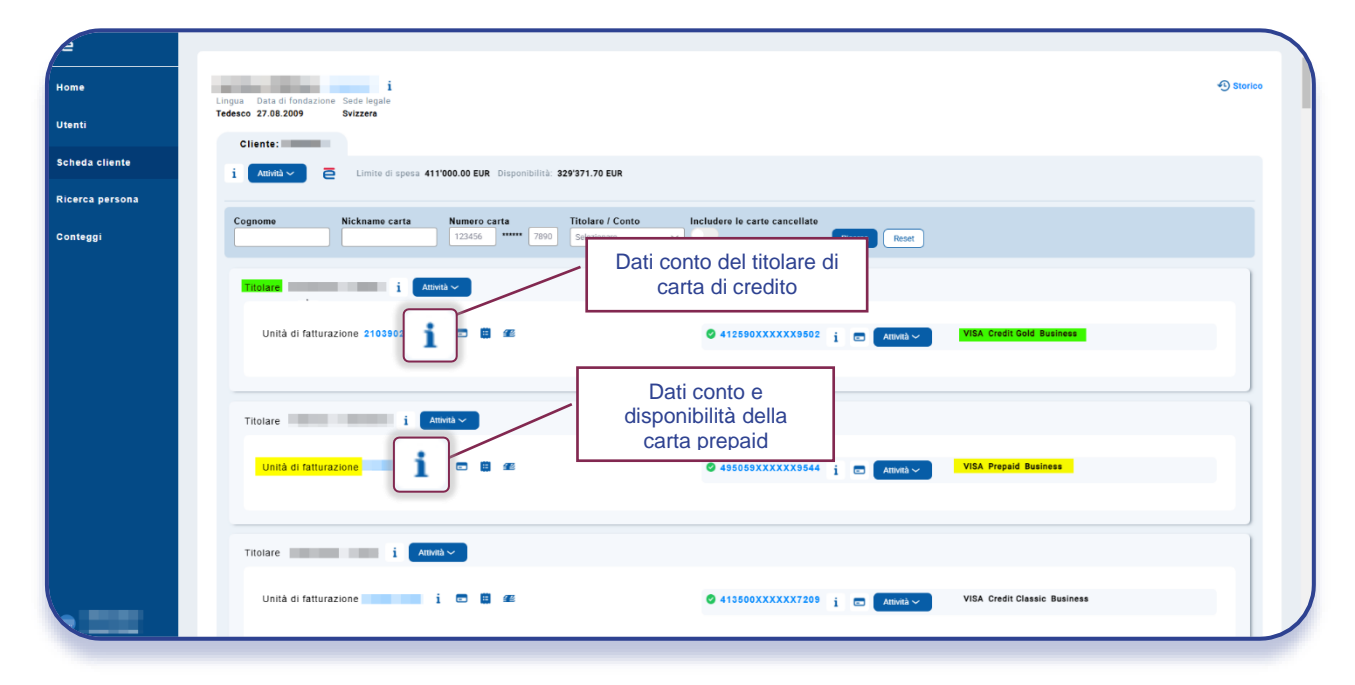

# FUNZIONALITÀ

Le funzioni attive per l'utente sono visibili selezionando il simbolo blu "Attività" vicino al titolare o alla carta, che apre un menu a comparsa:

| <u> </u>        |                                                                                                    |         |
|-----------------|----------------------------------------------------------------------------------------------------|---------|
| Home            | i Data di fondazione Sede legale                                                                                                 | Storico |
| Utenti          | Tedesco 27.08.2009 Svizzera Cliente:                                                                                             |         |
| Scheda cliente  | i Aminia V 🦻 Limite di spesa 411000.00 EUR. Disponibilità: 329'371.70 EUR                                                        |         |
| Ricerca persona |                                                                                                    |         |
| Conteggi        | Cognome Nickname carta Numero carta Titolare / Conto Includere le carte cancellate<br>122456 ***** 7890 Selectorare V Roma Reset |         |
|                 | Titolare i Ameria v                                                                                                    |         |
|                 | Unità di fatturazione i 🖸 🗃 🕬 🎱 412590XXXXX9502 j 😨 America Codit Gold Business<br>Bioco - Sbiocco<br>Richests PiN               | - 1     |
|                 | Sostituzione carta<br>Ricaricare<br>Suppare centro di costo                                                                      |         |
|                 | Leseguire incomente<br>Unità di fatturazione i 🖸 🖬 📾 🖉 413800XXXXXX1040 j 📼 Attenta VISA Credit Classic Business                 |         |
|                 | Titolare i Attwala V                                                                                                    |         |
|                 | Unità di fatturazione 🧰 i 🖸 🗃 🗃 🍏 🇳 413500XXXXX7209 j 👩 Attorità VISA Credit Classic Business                                    | - 1     |

#### **RICHIESTA PIN**

Ricercare la carta attraverso la Scheda clienti, cliccare sul simbolo blu "Attività" vicino alla carta e selezionare "Invio PIN" dal menu a comparsa.

Il processo richiede la conferma del numero di telefono cellulare per l'invio PIN via SMS sul cellulare del titolare oppure dell'indirizzo di consegna nel caso di invio postale.

| 4                          | PCT-R3-1135083<br>Richiesta PIN          |                                                  |                                                |
|----------------------------|------------------------------------------|--------------------------------------------------|------------------------------------------------|
| Home                       |                                          |                                                  |                                                |
| Utenti                     | ✓ Creare Inserire inform                 | zzioni Conferm.                                  | a Eseguire                                     |
| Scheda cliente<br>Conteggi | 🛯 Richiesta PIN                          |                                                  |                                                |
|                            | 558609XXXXXX1743 i 🖬 Nome sulla carta Ch | ri CLASSIC TRAD MC CHF BUS                       | Attivo                                         |
|                            | Selezionare l'azione:*<br>Lettera<br>SMS | L'SMS viene trasmesso al numero cellul<br>+41 03 | are:                                           |
|                            |                                          | i prega di informare il cliente                  | che sta per ricevere un SMS con il codice PIN. |
|                            |                                          |                                                  |                                                |
|                            | Annulla                                  |                                                  | Salva                                          |

### **BLOCCO - SBLOCCO CARTE**

Selezionando il pulsante "Blocco-Sblocco" si inizia un processo che permette le seguenti azioni:

- **Blocco temporaneo** della carta (la carta potrà successivamente essere di nuovo attivata, sempre attraverso il portale PCT)
- Blocco definitivo della carta immediato o alla data di scadenza della carta. La carta non potrà più essere riattivata successivamente.
- Blocco definitivo per smarrimento carta (attenzione: questa azione non emette una nuova carta)
- Blocco definitivo della carta per furto (attenzione: questa azione non emette una nuova carta)

| Home                                        | PCT-R3-1227266 Blocco - Sblocco                                                                                                    | Inserire.Informazioni | Confirma                                                                                     | Eseguire       |
|---------------------------------------------|----------------------------------------------------------------------------------------------------|-----------------------|----------------------------------------------------------------------------------------------|----------------|
| Utenti<br>Scheda cliente<br>Ricerca persona | Blocco - Sblocco Carta 0 (manyayyy)                                                                                                    |                       |                                                                                              |                |
| Conteggi                                    | USINEES PREPAID VISA EUR<br>Cornercard Id Codice del partner<br>Valuta Codice del partner<br>Usitara Codice del partner<br>Usitara Codice del partner<br>Usitara Codice del partner<br>Valuta Codice del partner<br>Valuta Co | Tholare               | Selezionare l'azione:<br>Bloccare temporaneamente<br>Blocco definitivo<br>Smarrita<br>Rubata | Salva Cortinua |
|                                             |                                                                                                    | 6                     |                                                                                              |                |

#### SOSTITUZIONE CARTA

Selezionare il pulsante "Sostituzione carta" e scegliere tra le seguenti azioni:

- Sostituzione carta per smarrimento è necessario confermare la data dell'ultima transazione e la data di smarrimento; viene inviato una nuova carta e un nuovo codice PIN all'indirizzo indicato.
- Sostituzione carta per furto è necessario confermare la data dell'ultima transazione e la data del furto; viene inviato una nuova carta e un nuovo codice PIN all'indirizzo indicato.
- Sostituzione carta perché non è stata ricevuta è necessario confermare l'indirizzo cliente; viene inviato una nuova carta e un nuovo codice PIN all'indirizzo indicato.
- La sostituzione della carta danneggiata

Verranno mantenuti lo stesso codice PIN e numero della carta. La carta attuale può rimanere attiva per un periodo a scelta fino ad un massimo di 30 giorni.

| 4               | PCT-R3-1227266 |                 |                |                       |           |              |                |
|-----------------|----------------|-----------------|----------------|-----------------------|-----------|--------------|----------------|
| Home            | Sostituzion    | e carta         |                |                       |           |              |                |
| Utenti          | ~              | Creare          |                | Inserire informazioni |           | Conferma     | Eseguire       |
| Scheda cliente  | 🔤 Sostitu      | zione carta     |                |                       |           |              |                |
| Ricerca persona | Carta 🔮 49     | 5059XXXXX7423 i |                |                       |           |              |                |
| Conteggi        | BUSINESS PREP  | AID VISA EUR    |                |                       | Seleziona | re l'azione: |                |
|                 | Cornercard Id  | Codice d        | el partner Tit | olare                 | Smarrita  |              |                |
|                 |                |                 |                |                       | Rubata    |              |                |
|                 |                |                 |                |                       | Carta non | ricevuta     |                |
|                 |                |                 |                |                       | Carta dan | neggiata     |                |
|                 | Annulla        |                 |                |                       | C         | )            | Salva Continua |
|                 |                |                 |                |                       |           |              |                |
|                 |                |                 |                |                       |           |              |                |
|                 |                |                 |                |                       |           |              |                |
|                 |                |                 |                |                       |           |              |                |
| 2               |                |                 |                |                       |           |              |                |

#### ASSEGNARE NICKNAME

Questa funzione permette di aggiungere un nickname a una carta, per facilitare ricerche più veloci.

Il processo può essere avviato dalla home, dalle azioni rapide, oppure dalla scheda cliente cliccando sul pulsante blu "Attività" accanto al numero della carta.

| Ass       | egnare nickname                      |                  | ыğ                    |                  |                     |          |          |
|-----------|--------------------------------------|------------------|-----------------------|------------------|---------------------|----------|----------|
| ×         | Creare                               |                  | Inserire informazioni |                  |                     | Conferma | Eseguire |
| inte      |                                      |                  |                       |                  |                     |          |          |
| rsona 🛛 🕅 | Inserire informazio                  | oni              |                       |                  |                     |          |          |
|           | Carta S58609XXXXXX0476               | i 📼              |                       | Dettagli         |                     |          |          |
|           | Mastercard Credit Classic Miles & Mo | ore Business     |                       | Nickname attuale |                     |          |          |
|           | Cornercard Id Codice                 | del partner Tito | are                   | Seleziona        | Creare - Aggiornare |          |          |
|           | Valuta Nicknan<br>CHF                | ne carta         |                       | Nickname *       |                     |          |          |
|           |                                      |                  |                       |                  |                     |          |          |
|           | CHF                                  |                  |                       |                  |                     |          |          |

#### **ASSEGNARE CODICE PARTNER**

Questa funzione permette di assegnare un codice a un titolare, per facilitare le ricerche. Il codice partner può anche essere chiamato external role ID.

Il processo può essere avviato dalla scheda cliente, cliccando sul pulsante blu "Attività" accanto al nome del titolare della carta.

| e               | PCT-R3-12 | 66191                          |                       |  |          |          |  |  |
|-----------------|-----------|--------------------------------|-----------------------|--|----------|----------|--|--|
| Home            | Asse      | Assegnare codice partner       |                       |  |          |          |  |  |
| Utenti          | ₽ ✓       | Creare                         | Inserire informazioni |  | Conferma | Eseguire |  |  |
| Scheda cliente  |           |                                |                       |  |          |          |  |  |
| Ricerca persona | ВМ        | Inserire informazio            | ni                    |  |          |          |  |  |
| Conteggi        |           |                                |                       |  |          |          |  |  |
|                 |           | Assegnare codice pa            | rtner                 |  |          |          |  |  |
|                 |           | ID cliente del partner attuale |                       |  |          |          |  |  |
|                 |           | Seleziona*                     | Creare - Aggiornare   |  |          |          |  |  |
|                 |           | Codice del partner*            |                       |  |          |          |  |  |
|                 |           |                                |                       |  |          |          |  |  |
|                 |           |                                |                       |  |          |          |  |  |
|                 | Ann       | nulla                          |                       |  |          | Salva    |  |  |
|                 |           |                                |                       |  |          |          |  |  |

#### **GESTIONE CONTATTI**

Questa funzione consente di modificare il numero di telefono e l'indirizzo email di un titolare.

Il processo può essere avviato dalla scheda cliente o attraverso la Ricerca Persona cliccando sul pulsante blu "Attività" accanto al nome del titolare della carta.

| me            | Modifica contatti         |                        |                    |
|---------------|---------------------------|------------------------|--------------------|
| enti          | Informazioni dal titalara |                        |                    |
| neda cliente  | Data di nascita Gener     | e                      |                    |
| cerca persona |                           |                        |                    |
| onteggi       |                           |                        |                    |
|               | Informazioni di contatto  |                        | Aggiornare         |
|               | Tipo di contatto          | Dettaglio del contatto | Azioni             |
|               | Numero di cellulare       |                        | Aggiorna Rimuovere |
|               | E-mail                    | info@cornercard.ch     | Aggiorna Rimuovere |
|               | Applumpere nuovo contatto |                        |                    |
|               |                           |                        |                    |
|               |                           |                        |                    |

Se il titolare ha già una relazione cliente con un'altra società o privatamente, la funzione è disabilitata per evitare modifiche che possano influire sull'utilizzo delle altre carte.

l contatti non possono essere direttamente modificati dal portale.

#### VISUALIZZAZIONE DELL'ESTRATTO CONTO MENSILE

È possibile trovare tutti gli estratti conto mensili alla sezione "Conteggi". È possibile effettuare la ricerca utilizzando il nome della carta principale o il numero di conto.

| e              |                           |                   |
|----------------|---------------------------|-------------------|
| Home           | Gestione conteggi mensili | Ripristina filtro |
| Utenti         | Unità di fatturazione     |                   |
| Scheda cliente | Applicare                 |                   |
| Conteggi       |                           |                   |
|                |                           |                   |
|                |                           |                   |

I conteggi mensili sono anche disponibili nella "Scheda cliente" o "Ricerca persona" accanto all'unità di fatturazione cliccando il simbolo:

|   | ۱ |
|---|---|
| - | I |
|   | I |
|   | I |
|   | I |
|   | I |
|   | J |

# LISTA DI LAVORO

Nella Home l'utente può trovare diverse sezioni che espongono la lista delle attività iniziate sul portale.

| e               | Azioni rapide                                                                                                    |                                                  |          |                                          |                                        |                 |
|-----------------|----------------------------------------------------------------------------------------------------|--------------------------------------------------|----------|------------------------------------------|----------------------------------------|-----------------|
| Home            | 5                                                                                                    | <b>2</b>                                         | 5        | 5                                        | 5                                      | 5               |
| Utenti          | Nuova carta virtuale                                                                                                    | Sostituzione carta                               | Ricarica | Rimborso                                 | Nickname                               | Centro di costo |
| Scheda cliente  |                                                                                                    |                                                  |          |                                          |                                        |                 |
| Ricerca persona | SV         Le mie attività           Risaricare         Inserier informazioni - Osta di inizio: 14.10.24 15.55 - Task in PCT-R3-1191030         April           Ricaricare         Inderine informazioni - Osta di inizio: 14.10.24 15.50 - Task in PCT-R3-1191028         April |                                                  |          | Attività del team                        | tte le attività 🗸 🗸                    |                 |
|                 |                                                                                                    |                                                  |          | Primo check<br>Modifica limite • PCT-R3- | 1228159 • 23.12.24 10:29 • Inviato da: | Apri            |
|                 |                                                                                                    |                                                  |          |                                          |                                        |                 |
|                 |                                                                                                    |                                                  |          |                                          |                                        |                 |
|                 | sv Le mie attività rece                                                                                                    | All case types ~                                 |          |                                          |                                        |                 |
|                 | Ricaricare                                                                                                    | nizio <b>23 12 24 10:46 •</b> Data di completame | Apri     |                                          |                                        |                 |
|                 |                                                                                                    |                                                  |          |                                          |                                        |                 |

### LE MIE ATTIVITÀ

È un elenco di attività che l'utente ha iniziato ma non concluso.

Nell'elenco viene indicato il tipo di attività e la data di inizio. Per riprendere in qualsiasi momento l'attività cliccare sul pulsante "Apri".

Per concludere l'attività è necessario terminare il processo iniziato. Una volta che l'attività è conclusa, questa non verrà più visualizzata nell'elenco di "Le mie attività".

In alternativa, per cancellare l'attività è sufficiente riaprire l'attività e cliccare in basso a sinistra su "Annulla" e poi confermare con il pulsante "Elimina".

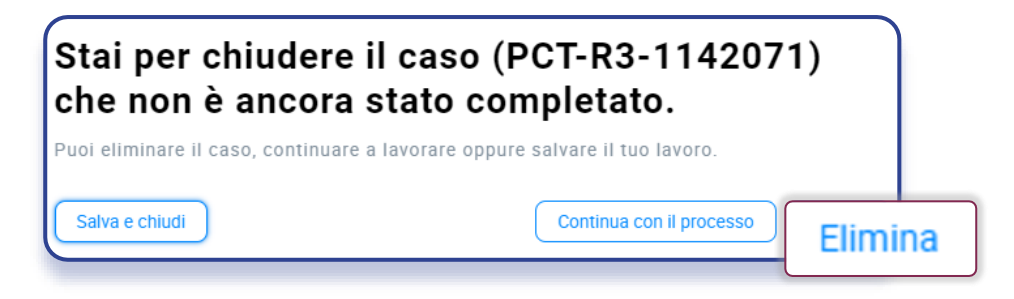

### LE MIE ATTIVITÀ RECENTI

Si tratta della lista dei processi conclusi (che possono essere conclusi con successo o in errore). Nel dettaglio del caso in alto è indicato lo stato dell'attività conclusa.

| e               | PCT#21/228200                                                                                            |
|-----------------|----------------------------------------------------------------------------------------------------|
| Home            | Ricaricare                                                                                               |
| Utenti          | Resolved-Cancelled                                                                                       |
| Scheda cliente  |                                                                                                    |
| Ricerca persona |                                                                                                    |
| Conteggi        | IBAN Dettagli del conto dei fondi Motra movimenti<br>Id Conto dei fondi Descrizione Valuta Disponibilità |
|                 | EUR 1946.39 EUR                                                                                          |
|                 |                                                                                                    |
|                 |                                                                                                    |

Resolved - completed: Resolved - error: il processo si è concluso con successo.

il processo si è concluso in errore e la richiesta non è andata a buon fine.

Resolved - cancelled:

il processo è stato annullato / eliminato come descritto nel paragrafo precedente.

### ATTIVITÀ DEL TEAM

Questa lista mostra le richieste inserite dagli utenti del portale, le quali necessitano di un'approvazione aggiuntiva da parte di un utente con ruolo "Supervisor" (controllo a quattro occhi).

Se non è stato definito un tipo di controllo "a quattr'occhi" per alcuna funzione, questa lista sarà vuota. Se è definita la necessità di autorizzare la richiesta con un Supervisor, allora questa viene elencata e solo un utente supervisor può vedere il pulsante "Apri" per aprire la richiesta e approvarla/rifiutarla.

Nota bene che il ruolo di Supervisor (approvazione di richieste a quattro occhi) può essere attribuito ad un utente unicamente da parte di un utente amministratore.

Versione 3 / 23.04.2025

Visitare la pagina

#### CORNERCARD.CH/I/PCT-GUIDE

per consultare il manuale utente del portale.